## SAMSUNG

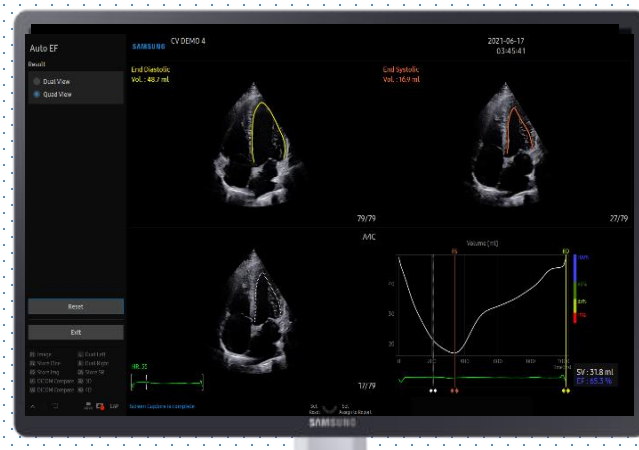

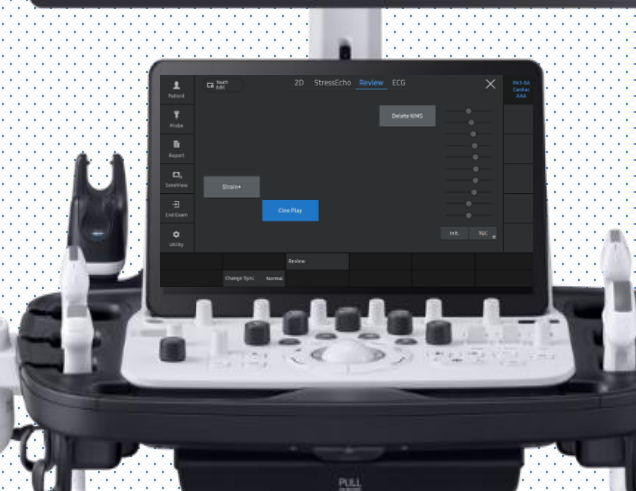

AutoEF

## V series Quick Guide

Produced by Clinical Training Center / SAMSUNG MEDISON CO., LTD

AutoEF

## 1. Probe and Preset

| A PA1-5A | EA2-11AR  | 🧳 LA2-14A    | 🤳 CA1-75    |          |
|----------|-----------|--------------|-------------|----------|
|          |           | Default User |             |          |
| Abdomen  | Pediatric | Vascular     | Cardiac     | Thoracic |
| Abdomen  | Ped Abd   | Carotid      | Adult Echo  | Lung     |
| Renal    | Neo Head  | Arterial     | Ped Echo    |          |
| Bowel    | Ped Hip   | Venous       | Aortic Arch |          |
| Aorta    |           |              |             |          |
|          |           |              |             |          |
|          |           |              |             |          |
|          |           |              |             |          |

\* Available conditions for Auto EF

| Application | Cardiac                           |
|-------------|-----------------------------------|
| Preset      | Adult Echo, Ped Echo, Aortic Arch |
| Mode        | 2D (Single mode)                  |
| ECG         | ECG (more than 1 R-R cycle)       |

AutoEF

## 2. Start Auto EF

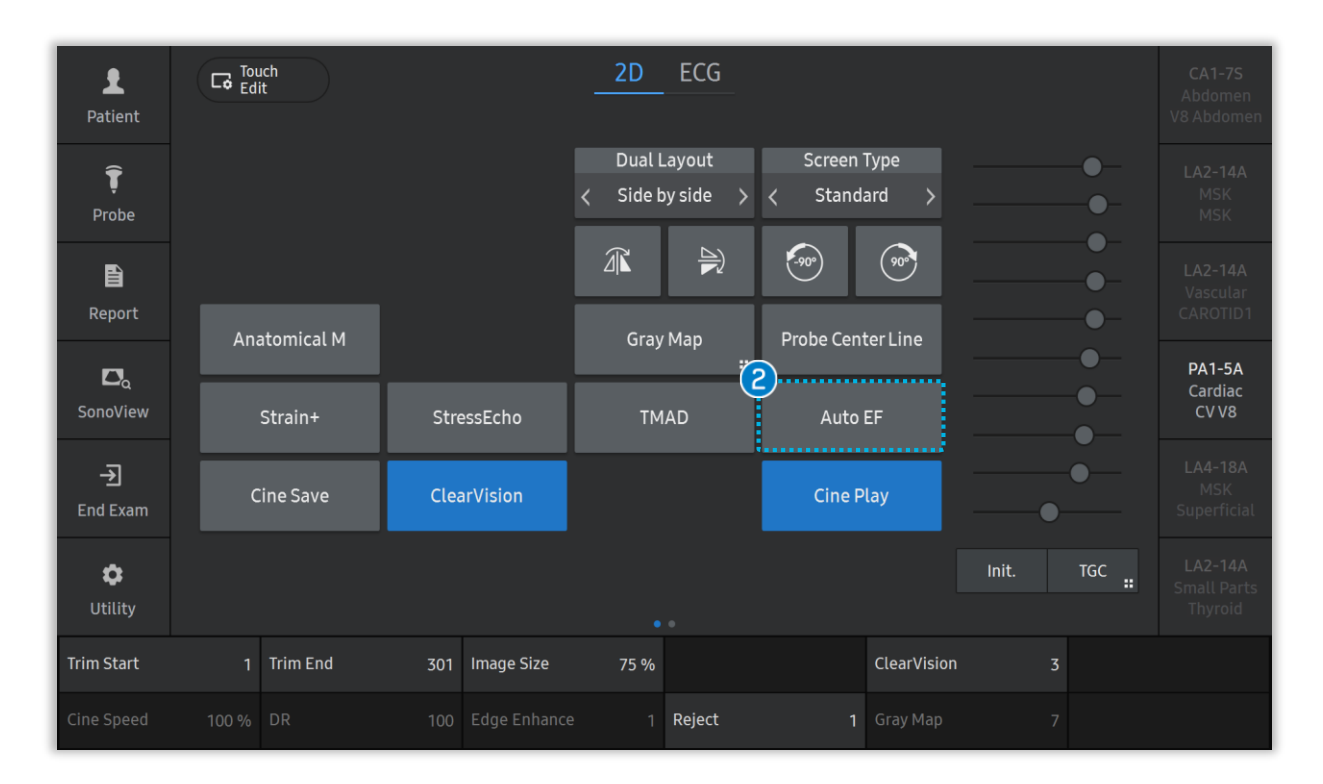

| <ol> <li>Image scan &amp;</li></ol> | Save the clips for Auto EF.                                     |
|-------------------------------------|-----------------------------------------------------------------|
| Save                                | (Apical 2 chamber or Apical 4 chamber view)                     |
| 2 Auto EF                           | Select A2C or A4C from the thumbnail list. Then select Auto EF. |

AutoEF

# 3. Select the images

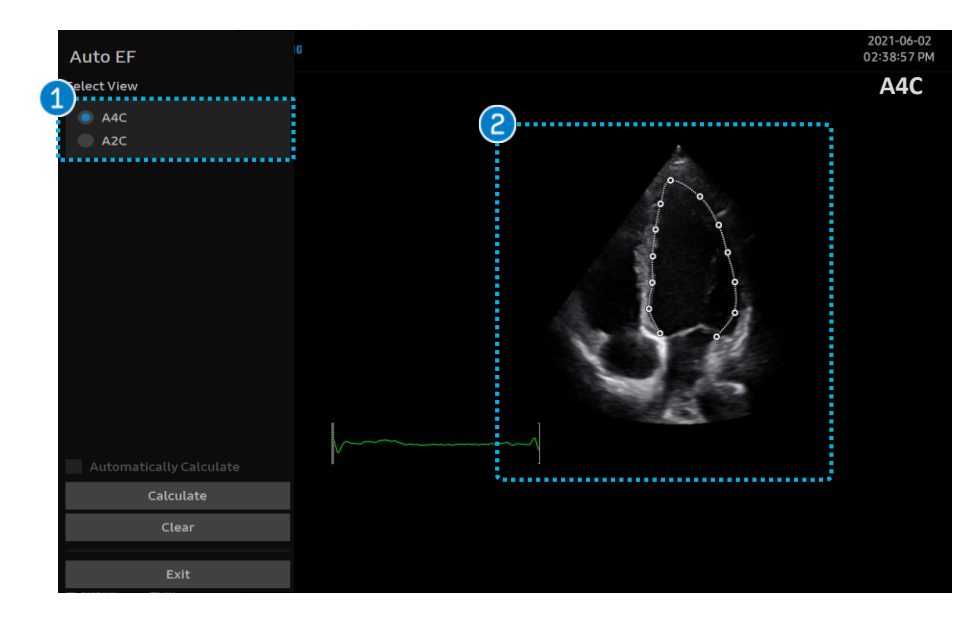

| 1 | Select view                             | Select A4C or A2C at the Selected View<br>menu on the upper left of the monitor.<br>(A4C view is set as Default) |
|---|-----------------------------------------|----------------------------------------------------------------------------------------------------|
| 2 | Check the<br>endocardial<br>border line | Check the endocardial border line that system automatically provides.                                            |

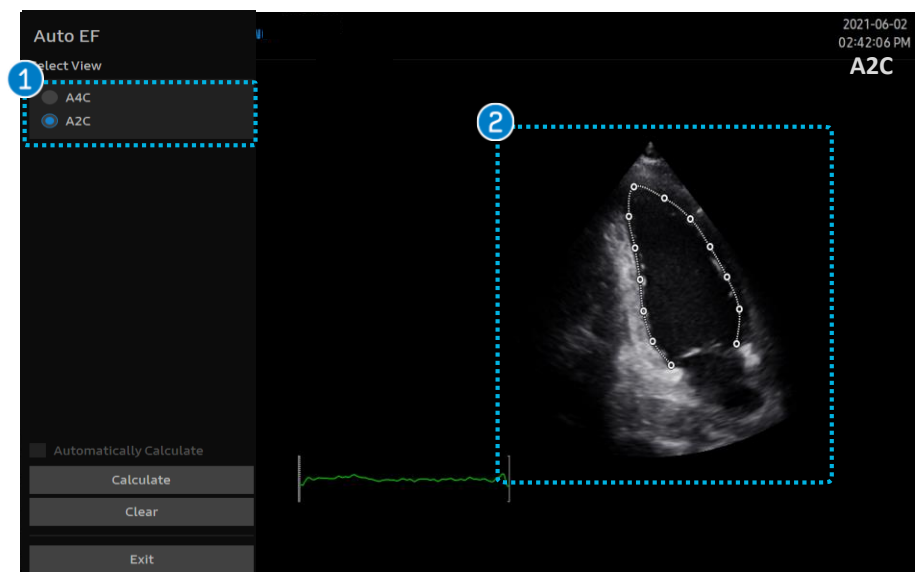

### AutoEF

Edit the

border

1

### 4. Edit Contour

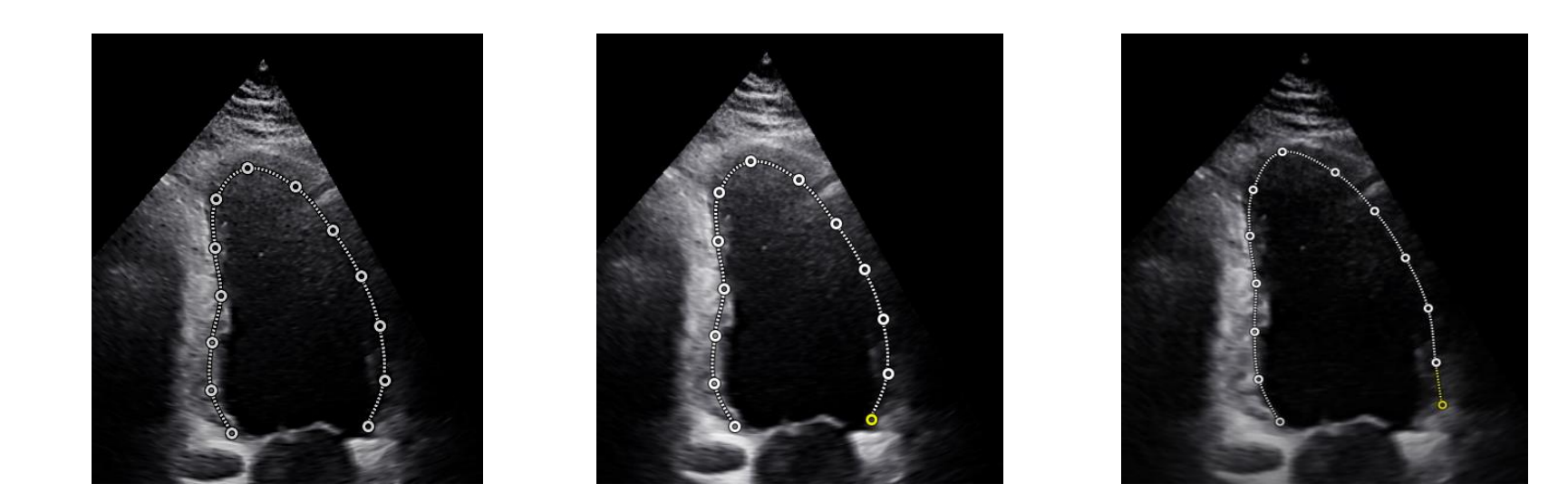

When you place the Pointer close to the endocardial point you want to edit, the endocardial border will change to yellow points.

endocardial Press the [Set] button and move the point to the desired position.

Press the [Set] button again to finish editing.

AutoEF

# 5. Calculating Auto EF data

|             | Auto EF X       |
|-------------|-----------------|
| Select View |                 |
| A4C         |                 |
| A2C         |                 |
|             |                 |
|             |                 |
|             | Clear Calculate |
|             |                 |
|             |                 |

Calculate When you press the[Calculate] button, the endocardial border will be tracked and the Auto EF data will be displayed. \* The message "Calculating.." will appear on the bottom of the monitor.

Clear all specified points.

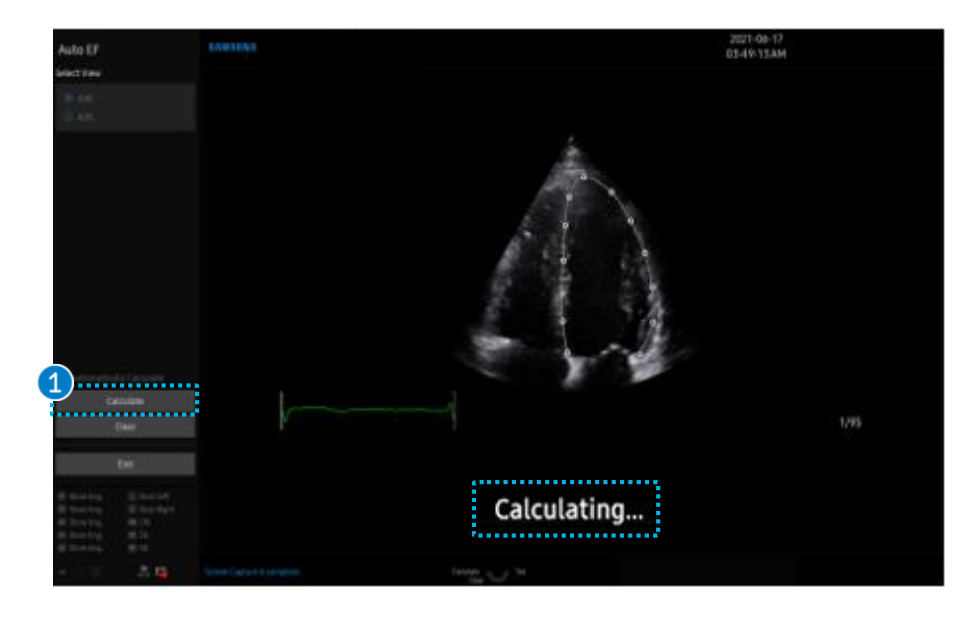

### **★**Tips

Clear

#### Auto EF Calculation

Once speckle tracking of the LV endocardial border is applied to all the frames, the EF value is automatically calculated based on the LV volume at end diastole and end systole.

AutoEF

### 6. Auto EF Result -1

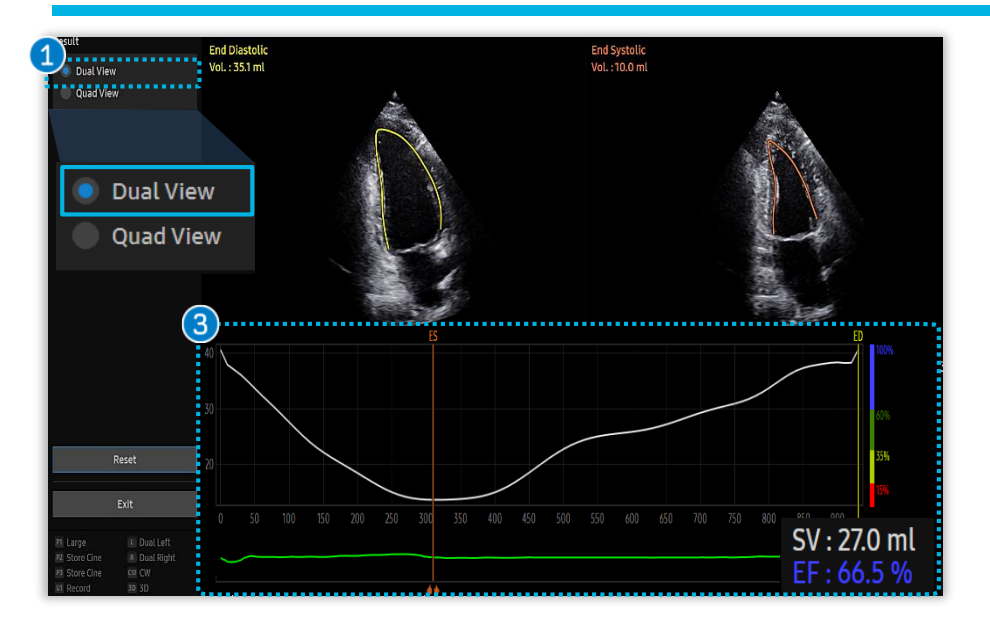

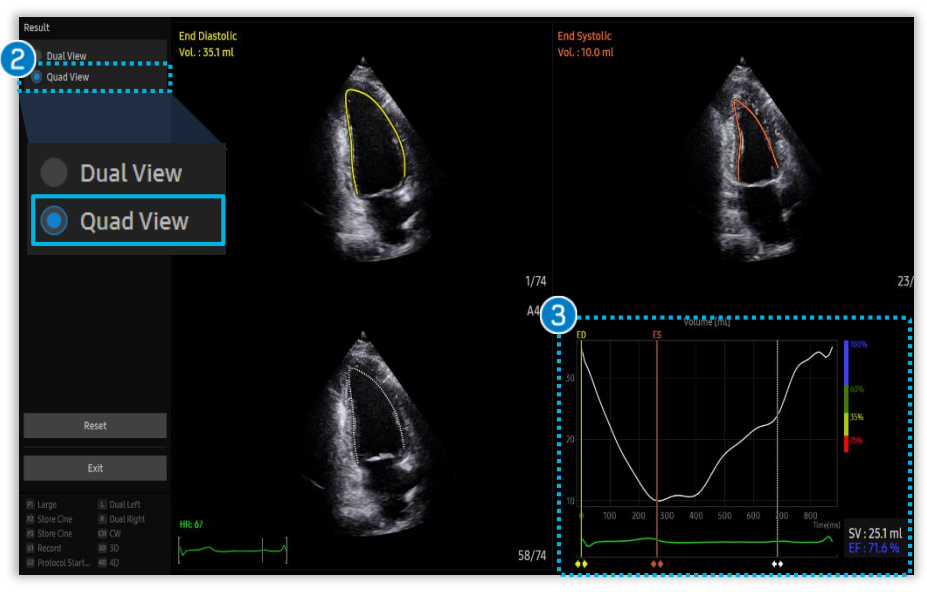

| 1 Dual view | Displays the End-diastole, End-systole,<br>and LV volume graph.                                                                                                    |
|-------------|----------------------------------------------------------------------------------------------------|
| 2 Quad view | Displays the End-diastole, End-systole,<br>LV volume graph, and cine play of LV<br>additionally.<br><i>* It can help verify the LV border for all</i><br><i>frames.</i> |
| 3 Result    | Displays the LV volume graph,<br>SV(stroke volume), and EF<br>(Ejection Fraction) value.                                                                                |

### ■ ★Tips

• You can check the Bi plane EF results when you get the results of both 2ch and 4ch.

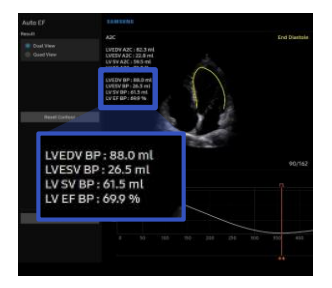

• Check the report page on the setup, you have to put the Biplane measure items on the library.

AutoEF

### 6. Auto EF Result -2

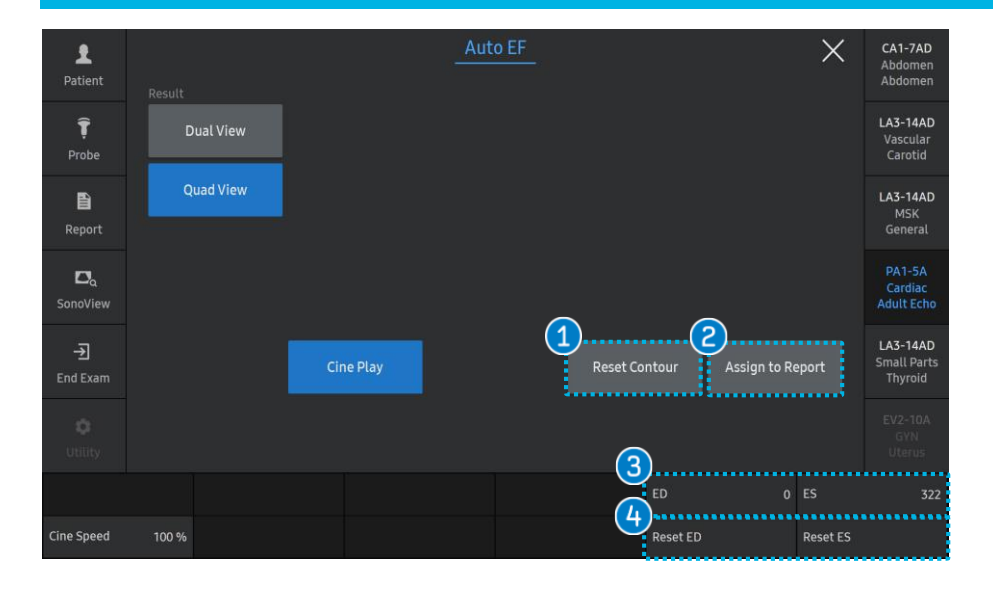

Reset all the border contours and then go to the initial page to specify the 3 points.

 In this case, if you want to pass the Calculation button 3 points, check the 'Automatically Calculate' box.

Automatically Calculate

| 2 | Assign to<br>Report | The result will be assigned to the report .                                                                                                    |
|---|---------------------|----------------------------------------------------------------------------------------------------|
| 3 | ED, ES              | Able to change the time point of<br>ED(End-diastole), ES(End-systole)<br>volume.<br>The EF will be calculated with the<br>changed volume results. |
| 4 | Reset ED, ES        | Reset the end diastole and end systole value.                                                                                                    |

Reset

A

- The features, options may not be commercially available in some countries.
- Sales and shipments are effective only after the approval by the regulatory affairs. Please contact your local sales representative for further details.
- This Quick guide does not include all of the details of instruction, fore more detail, please refer to HERA W10 User Manual.
- Do not distribute this document to customers unless relevant regulatory and legal affairs officers approve such distribution.
- This User Quick Guide is based on V Series V1.05.
- Disclaimer: Some Images in this content were obtained from other system.

#### SAMSUNG MEDISON CO., LTD.

© 2024 Samsung Medison All Rights Reserved. Samsung Medison reserves the right to modify the design, packaging, specifications, and features shown herein, without prior notice or obligation.